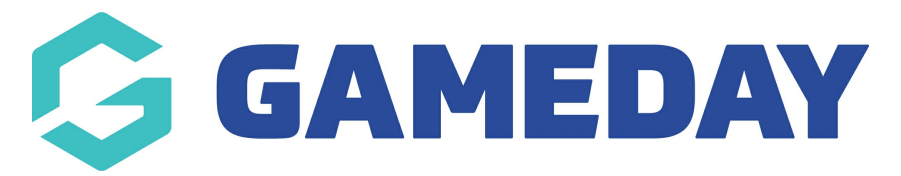

## How do I login to a Club database?

As a National, State or Association administrator in GameDay Passport, you have the ability to login to specific club databases within your hierarchy. To login to a club database:

1. Click **Clubs > LIST CLUBS** in the left-hand menu.

| GAMEDAY                                  | G |
|------------------------------------------|---|
| GameDay Passport Training<br>Association |   |
| Dashboard                                |   |
| Members                                  | Ŧ |
| Competitions                             | * |
| Clubs                                    | * |
| List Clubs                               |   |
| Club Championships                       |   |
| Teams                                    |   |
| Communications                           |   |
| Registrations                            | ٠ |
| Programs                                 | * |
| Reports                                  |   |
|                                          |   |

<sup>2.</sup> A list of clubs within the association will appear. Click VIEW (magnifying glass) icon next to the club that you want to login to.

| Clubs in Association |   |             |               |              |                        |                  |  |
|----------------------|---|-------------|---------------|--------------|------------------------|------------------|--|
|                      |   |             |               |              | Showing Name Including | Status<br>Active |  |
|                      |   | Name        | Contact       | Phone        | Email                  | Active?          |  |
|                      | ā | Bears       | Cathleen Wade | 1300 100 200 | hello@stacksports.com  |                  |  |
|                      | ā | Bulldogs FC |               |              |                        |                  |  |
|                      | ā | Bulls FC    |               |              |                        |                  |  |
|                      | ā | Cats FC     |               |              |                        |                  |  |
|                      | ā | Demons FC   |               |              |                        |                  |  |
|                      | ā | Eagles FC   |               |              |                        |                  |  |

You will now be logged in to the selected club database, as indicated in the top-left corner of the screen:

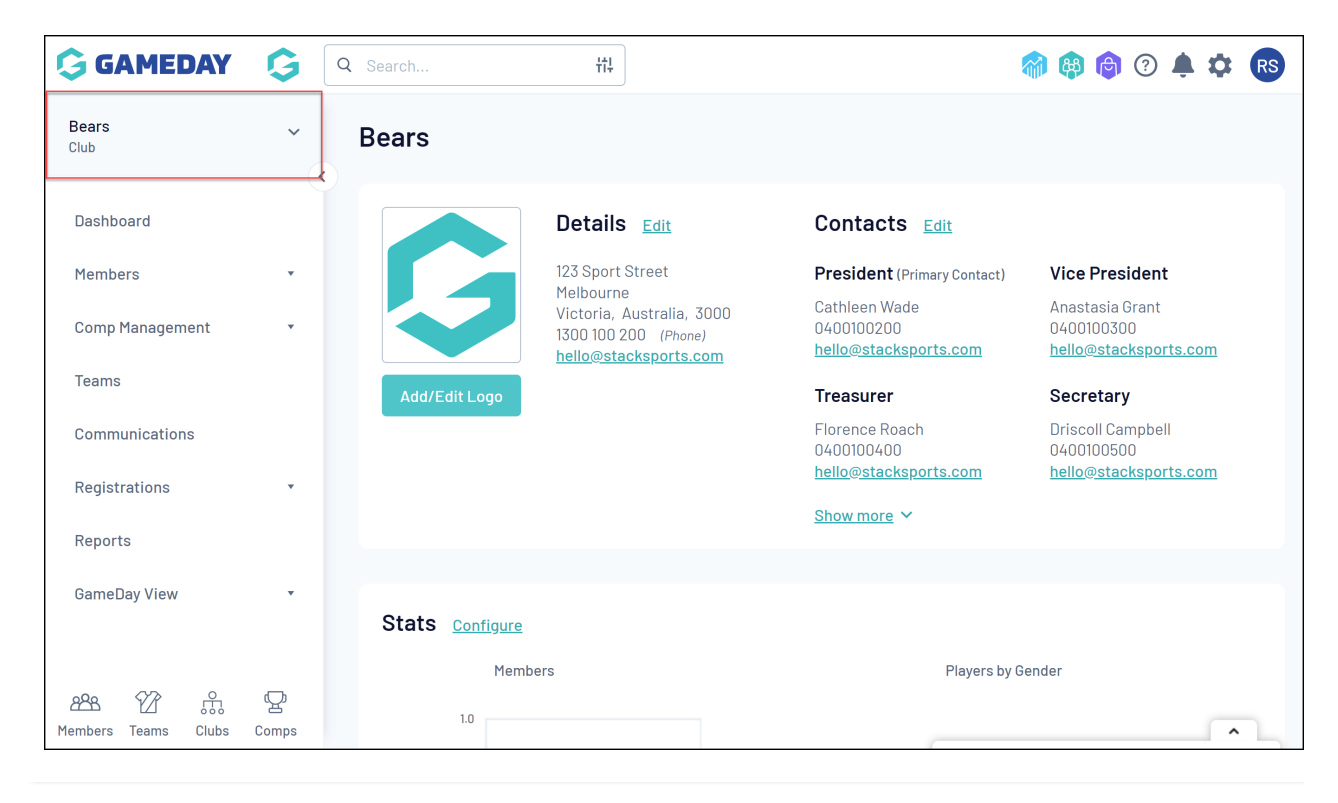